#### **Workday Learning**

#### **Extended Enterprise Learner Account**

### and Required Trainings

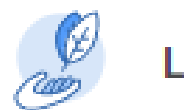

Learning

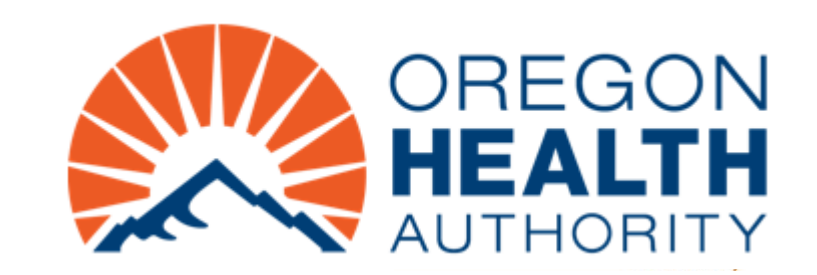

#### What we will cover

- Account Setup
  - Workday Webpage for Account Registration
  - Account Registration
  - Confirm Your Registration: Receiving Two Emails
  - Authentication Questions
  - Account Set Up Independent Guide
- Account Log In
  - Log in to Your Account

- Required Trainings
  - New member
  - Annual
- Summary of Links

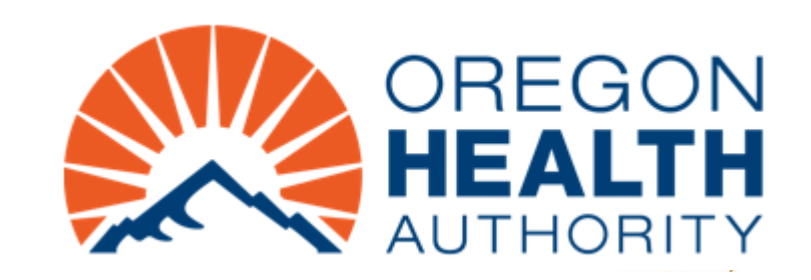

# ACCOUNT SET UP

Extended Enterprise Learner (EEL)

#### **Extended Enterprise Learner (EEL) Resources**

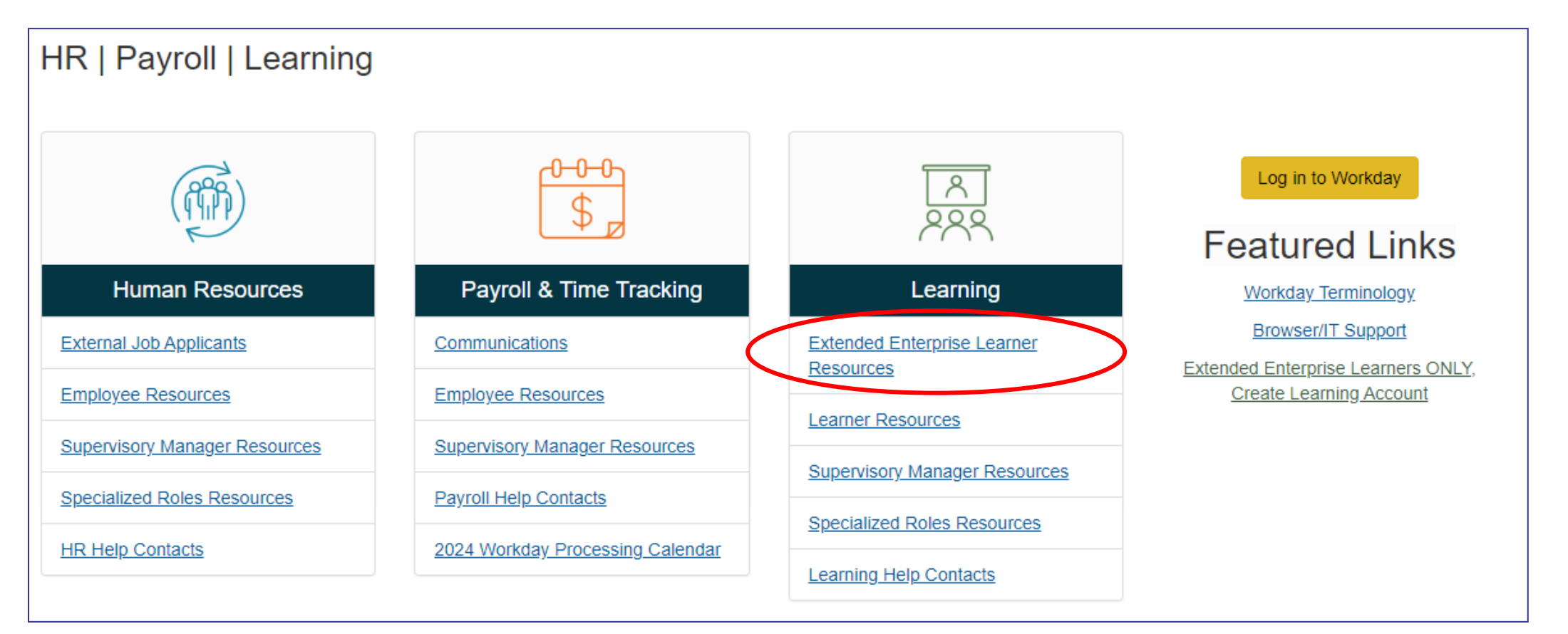

#### Click on the hyperlink:

https://www.oregon.gov/das/HR/Pages/Workday.aspx

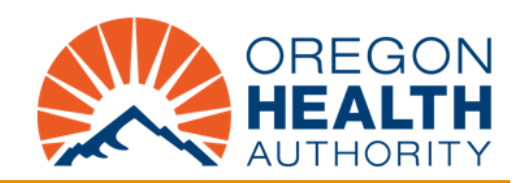

### Create Your Workday Learning Account: Use OHA as the Affiliation

https://www.oregon.gov/das/HR/Pages/Workday.aspx

#### Create Your Workday Account

Find the name of the training or program you need, click on the title for additional information, then use the link to request your new Workday account. Allow up to 24 hours for your account request to be processed, requests made outside of standard business hours will be reviewed and processed on the next business day.

Oregon Health Authority (OHA) Affiliation

The Oregon Health Authority (OHA) offers community partners, providers, contractors, volunteers, and non-state affiliates access to training opportunities in relation to providing services on the behalf of OHA only. To browse and enroll for courses in the shared OHA learning catalog please use this link to create an account.

Oregon Health Authority - Affiliation

For additional information about this program, visit the <u>OHA Partners, Providers, Contractors, Volunteers, and Non-State Affiliates</u> webpage.

Sign in to an existing Workday account here.

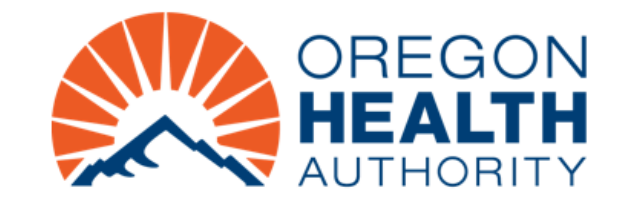

### Account Registration: Step One

| Register to Learn        |  |
|--------------------------|--|
| STEP 1 of 2              |  |
| Country* (?)             |  |
| United States of America |  |
| Next Step                |  |
|                          |  |
| workday                  |  |
| © 2022 Workday, Inc.     |  |

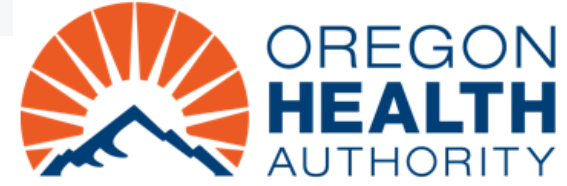

### Account Registration Step Two

| Register to Learn              |  |
|--------------------------------|--|
| STEP 2 of 2                    |  |
| First Name*                    |  |
| Last Name*                     |  |
|                                |  |
| Email*                         |  |
|                                |  |
| Submit Registration            |  |
| ← <u>Back to Previous Step</u> |  |
|                                |  |

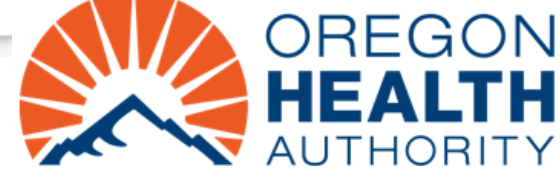

#### **Success Message and Next Steps**

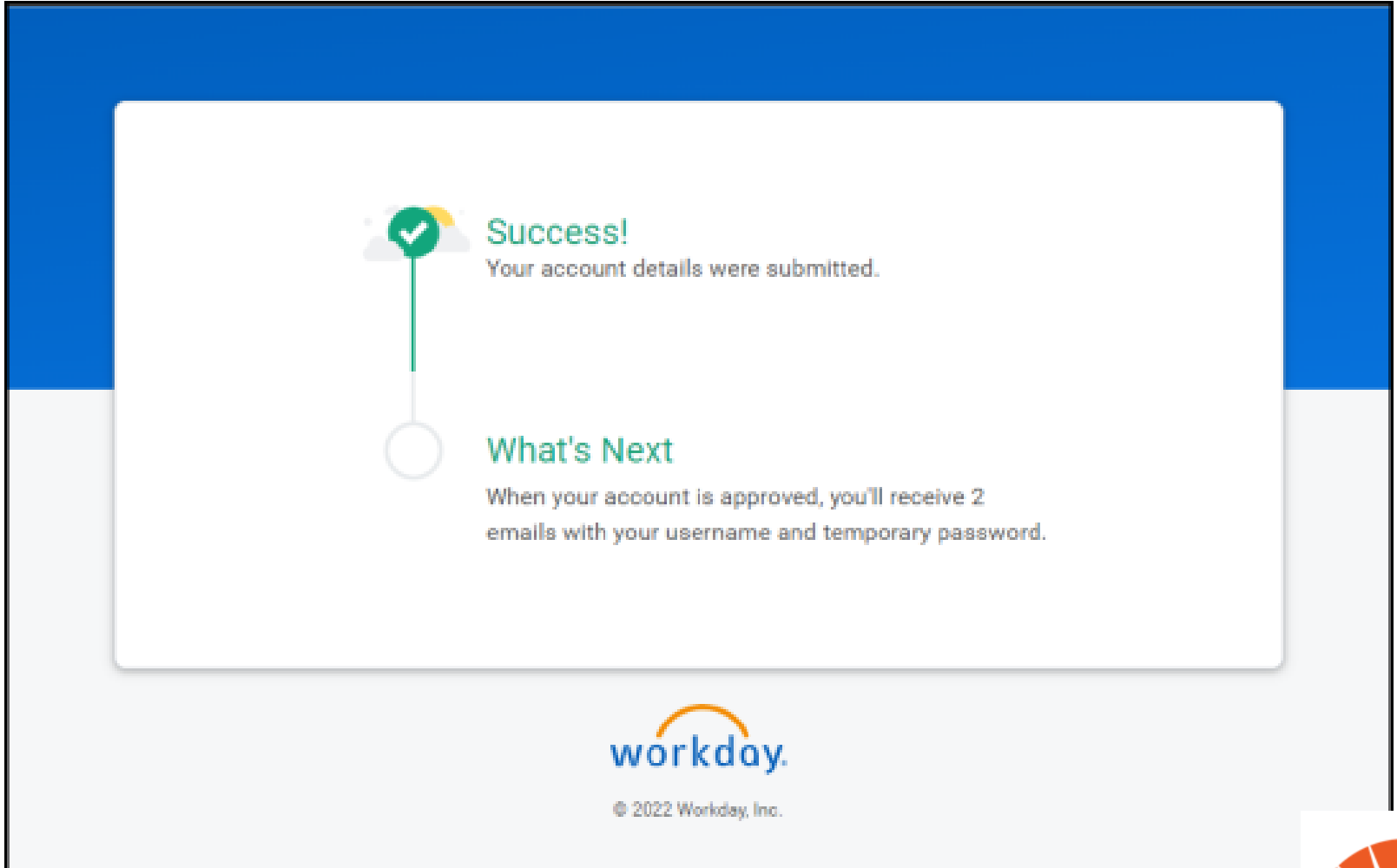

BEHAVIORAL HEALTH DIVISION Behavioral Health Metrics and Committee

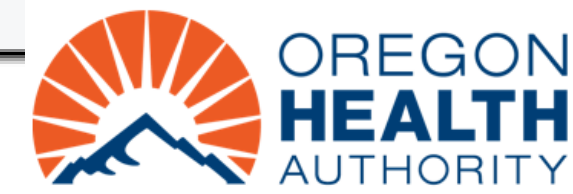

# Next Steps: Confirming Your Registration

- You will receive two emails, either:
  - Two (2) from Workday, one with your Username and one with your temporary password.

or

 One (1) from Workday with your temporary password and one (1) from the agency reviewer with your Username.

Follow the instructions provided in the emails.

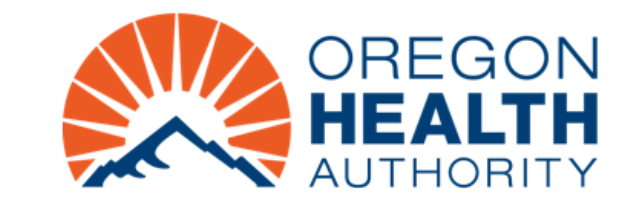

### **Identify and Answer Challenge Questions**

From the Password Challenge Questions screen,

- 1. Click the *drop-down arrow* to select your four Challenge Questions.
- 2. Provide an answer for each Challenge Question.
- 3. Select OK.
  - You have successfully identified your Challenge Questions. The *Forgot Password Self-Serve* feature is now activated and available for your use.
- 4. Continue navigating your account.

You have successfully created your account.

| You can change your challenge questions ar | d answers by cho | osing a new question and | providing an answer that you w | ll remen |
|--------------------------------------------|------------------|--------------------------|--------------------------------|----------|
| Select the First Security Challenge Qu     | estion * sele    | ct one                   | *                              |          |
| New Answer                                 | *                |                          |                                |          |
| Select the Second Security Challenge       | Question *       | elect one                | *                              |          |
| New Answer                                 | •[               |                          |                                |          |
| Select the Third Security Challenge Q      | uestion * sel    | ect one                  | *                              |          |
| New Answer                                 | *                |                          |                                |          |
| Select the Fourth Security Challenge       | Question * se    | sleat one                | *                              |          |
| New Answer                                 | *                |                          |                                |          |

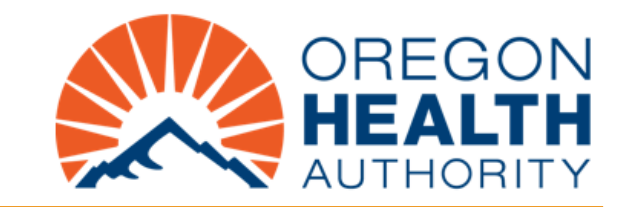

### Extended Enterprise Learner Account Set Up Independent Guide

https://www.oregon.gov/das/HR/Pages/Workday.aspx

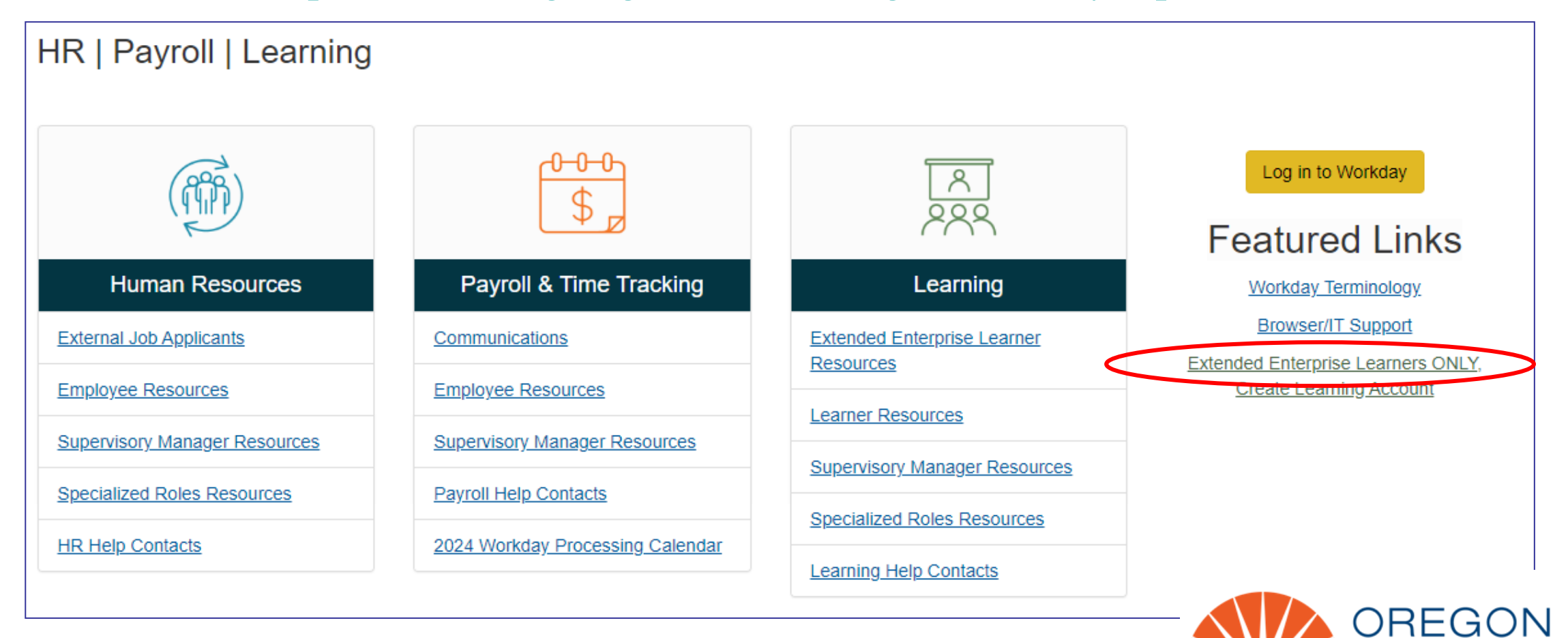

authorit

#### **Account Set Up Independent Guide**

#### Create an Extended Enterprise Account

#### Step 1: Visit the Extended Enterprise Learner Resource page

The Extended Enterprise Learner (EEL) Resources page (<u>https://www.oregon.gov/das/HR/Pages/WDL-EEL-Resources.aspx</u>) will provide information about training available to learners that are not employees or contengent workers for the state of Oregon. These learners have business with the state or are required to take state provided training.

| Department of Administrative Services | > Employee resources ar                                                                                                    | nd state workforce > D                               | xtended Enterpri                      | se Learner Reso                       | urces                                                        |                                                     |
|---------------------------------------|----------------------------------------------------------------------------------------------------|------------------------------------------------------|---------------------------------------|---------------------------------------|--------------------------------------------------------------|-----------------------------------------------------|
| Extended Enter                        |                                                                                                    | nor Doco                                             | U.F.C.O.C                             |                                       |                                                              |                                                     |
| Extended Enter                        | prise Lear                                                                                                    | ner Reso                                             | urces                                 |                                       |                                                              |                                                     |
|                                       |                                                                                                    |                                                      |                                       |                                       |                                                              |                                                     |
|                                       | Walcometo                                                                                                    | the Extended E                                       | nterprise Le                          | arner (EEL)                           | Decourse pagel                                               |                                                     |
| HR HOME                               | weicome to                                                                                                    | the Extended E                                       | nterprise Le                          | amer (EEL)                            | Resource page:                                               |                                                     |
| HR SERVICES FOR CLIENT AGENCIES       |                                                                                                    |                                                      |                                       |                                       |                                                              |                                                     |
| LABOR RELATIONS                       | Starting at 6pm on Thursday, June 8th we are updating the EEL Account Creation process. We anticipate this work taking          |                                                      |                                       |                                       |                                                              |                                                     |
| RECRUITMENT                           | approximately 3 h                                                                                                    | tours, as soon as our v                              | work is complete                      | this page will be                     | updated to allow for EEL acc                                 | counts to be created again.                         |
| STATE JORS                            |                                                                                                    |                                                      |                                       |                                       |                                                              |                                                     |
| WORKDAY OREGON                        | While you wait re                                                                                                    | view this document to                                | become familia                        | with the account                      | t creation process. You and                                  | also take a look at the                             |
| WORKFORCE DEVELOPMENT                 | information provided about training provided by different agencies and locate the training program that is appropriate for you. |                                                      |                                       |                                       |                                                              |                                                     |
|                                       | Third your course of                                                                                                    | oosele kanas a Weekslaw                              | Learning account                      | - the state of                        | Courses much and to the last                                 | in the second for the second                        |
|                                       | that provides you<br>able to merge acc                                                                                          | r training for assistance<br>counts causing you to t | e with signing in<br>have an incomple | to an existing ac<br>te training reco | count. Please do not create d<br>d.                          | luplicate accounts, we are                          |
|                                       | If you are looking<br>learning history, i                                                                                       | for resources about si<br>neluding downloading       | gning into your o                     | sisting Workday<br>ficates, review th | Learning account, how to fin<br>e Knowledge Articles and Job | nd training, or viewing your<br>b Aids section that |

#### Link to PDF document:

https://www.oregon.gov/das/ HR/Documents/LRN\_Create UpdateEELAccount\_JA.pdf

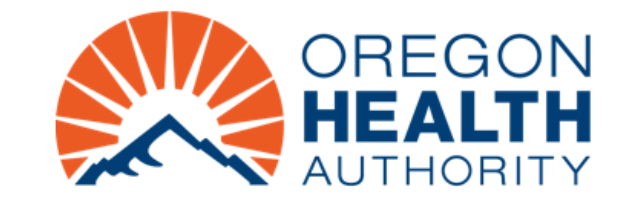

### ACCOUNT LOG IN

Log in to Workday

### Log in to Workday:

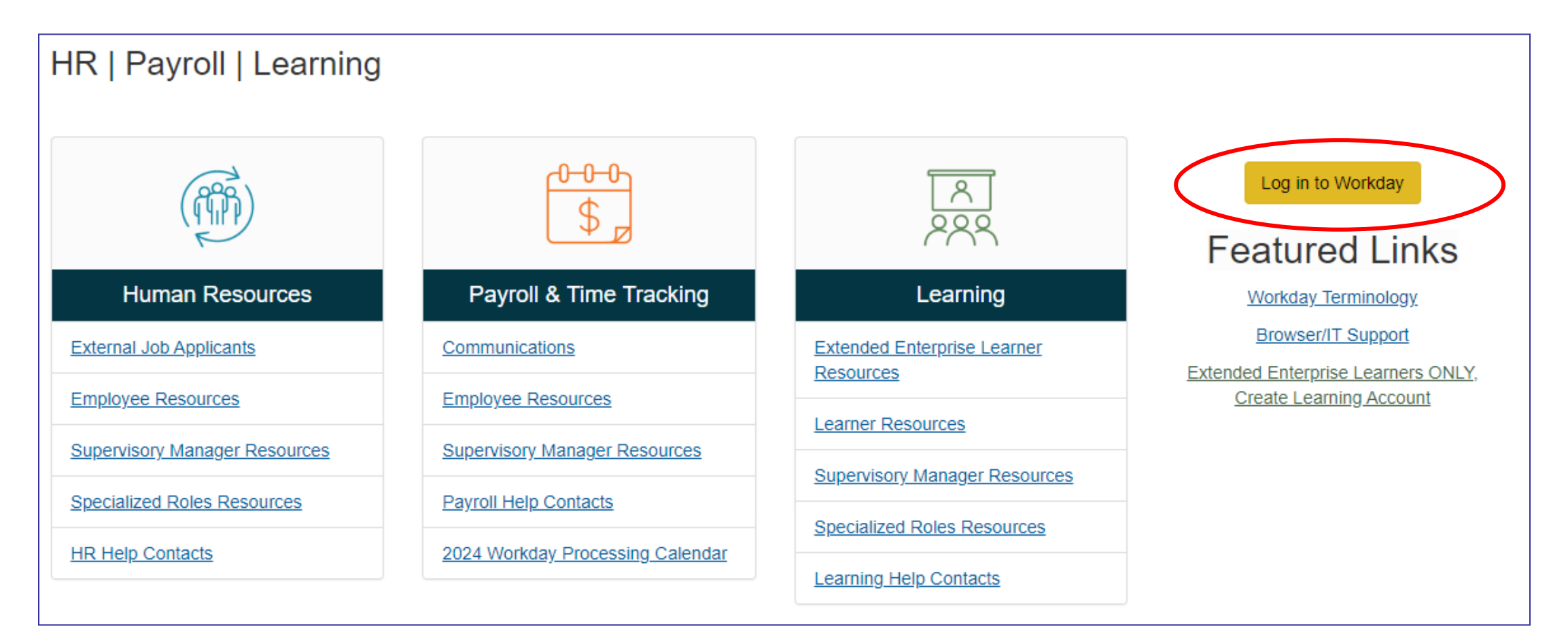

https://www.oregon.gov/das/HR/Pages/Workday.aspx

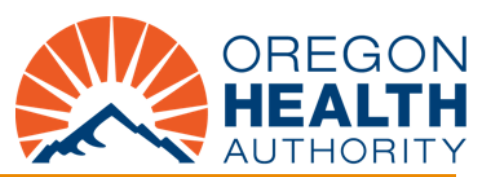

### Log in to Workday:

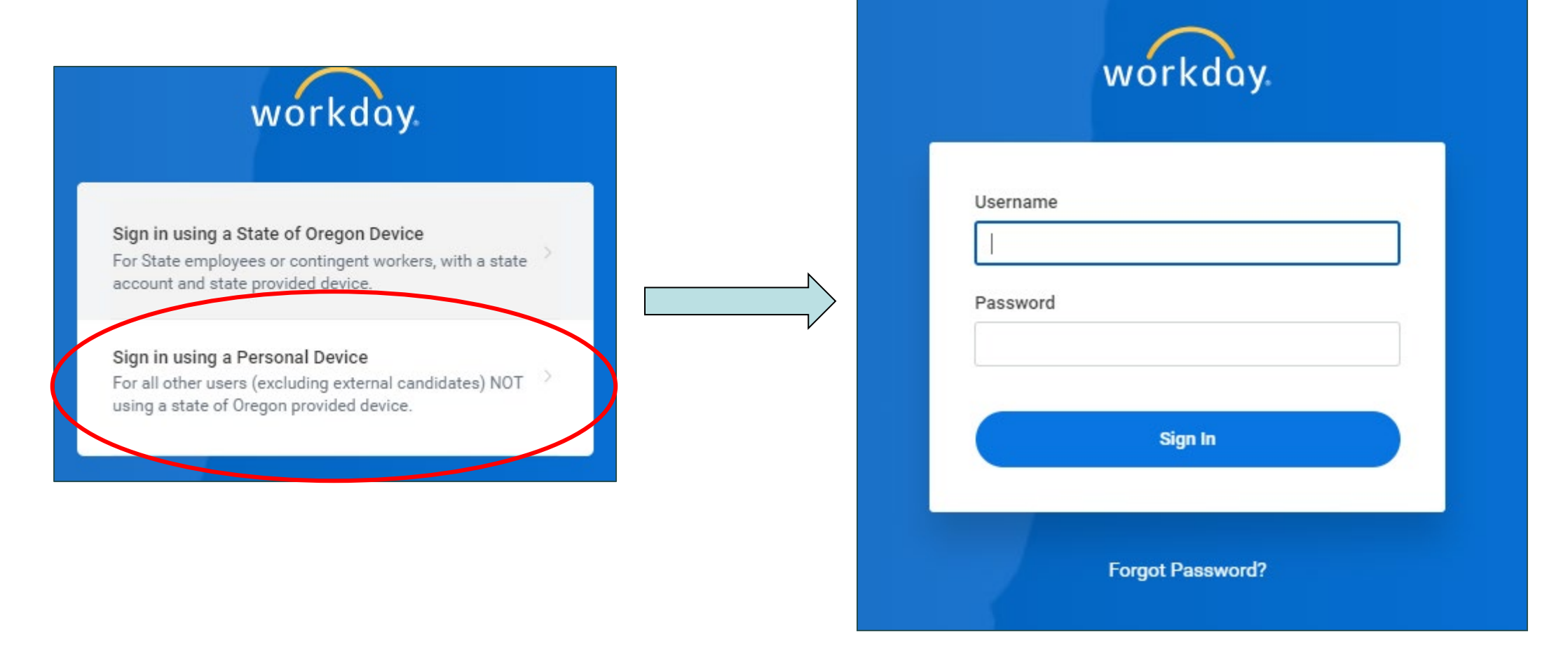

https://wd5.myworkday.com/wday/authgwy/oregon/login.htmld

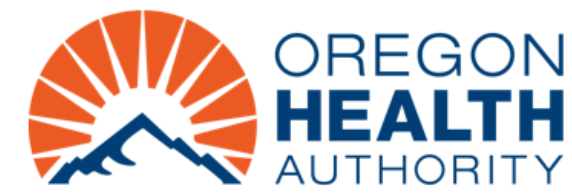

# **REQUIRED TRAININGS**

### New member trainings

https://wd5.myworkday.com/oregon/learning/program/1b9f6aa4a110100169ee8fc14b5f0001?metadataEntry Point=%2Foregon%2Flearning&type=2d29754fdb8e100008b50ff6bc94003b –

#### To be completed within six months of joining a council

- Overview of Boards and Commissions
- Preventing Discrimination and Harassment in the Workplace
- Information Security and Privacy Awareness

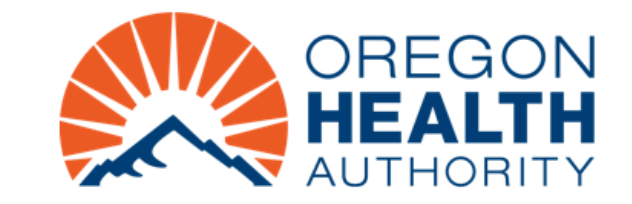

#### DAS – CHRO – 2024 New Board/Commission Member Required Training

State law and policy requires all new board and commission members, and executive directors of a small entity to complete three online courses administered by the Department of Administrative Services (DAS) within six months of their appointment.

To meet the requirement, the following three courses will be assigned to all new board and commission members, and executive directors of a small entity:...

#### Show All ~

Program Length

Delivery Mode

3 items

Self-Directed

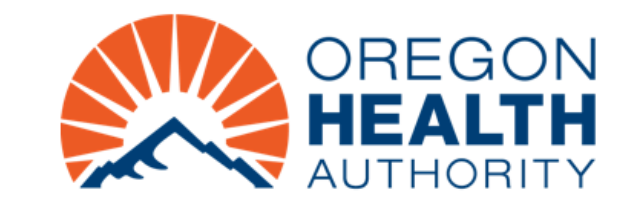

### **Annual member trainings**

https://wd5.myworkday.com/oregon/learning/program/2b4e2d862bcb1001a0e69f0bbe350001?metadataEntr yPoint=%2Foregon%2Flearning&type=2d29754fdb8e100008b50ff6bc94003b -

To be completed each year of a member's term

- Information Security and Privacy Awareness
- Preventing Discrimination and Harassment in the Workplace

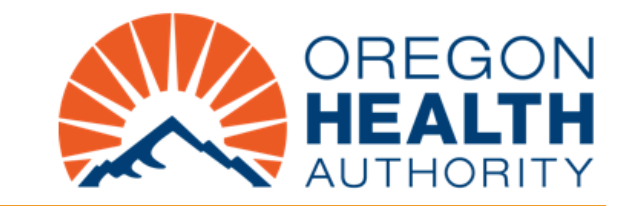

#### DAS – CHRO – 2024 Annual Board/Commission Member Required Training

State law and policy requires all current board and commission members to complete two online courses administered by the Department of Administrative Services (DAS) annually for the duration of their appointment.

To meet the requirement, the following two courses will be assigned to all current board and commission members:...

Show All ~

Program Length 2 items

Delivery Mode Self-Directed

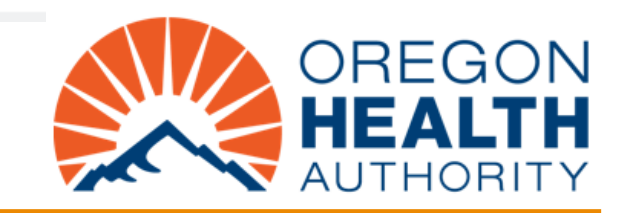

### **Optional and encouraged: Public Records**

# DAS - CHRO - Public Records

The purpose of this training is to ensure public records are managed and maintained appropriately. This training meets the education and training requirement as stated in the statewide <u>Public Records Management policy</u> (107-001-020).

https://wd5.myworkday.com/oregon/learning/program/ef918a06539d1001fb4533e3e3330000? metadataEntryPoint=%2Foregon%2Flearning&type=2d29754fdb8e100008b50ff6bc94003b

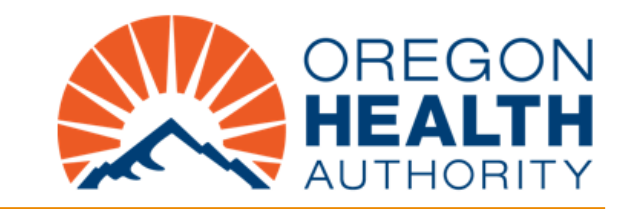

### **Summary of Links**

#### Workday webpage

<u>https://www.oregon.gov/das/HR/Pages/Workday.aspx</u>

#### **Extended Enterprise Learner Resources page**

<u>https://www.oregon.gov/das/HR/Pages/WDL-EEL-Resources.aspx</u>

#### Workday Log In

<u>https://wd5.myworkday.com/wday/authgwy/oregon/login.htmld</u>

#### Account Set Up Independent Guide

<u>https://www.oregon.gov/das/HR/Documents/LRN\_CreateUpdateEELAccount\_JA.pdf</u>

#### **Trainings**

#### New member required training:

DAS – CHRO – 2024 New Board/Commission Member Required Training

#### Annual required training:

DAS – CHRO – 2024 Annual Board/Commission Member Required Training

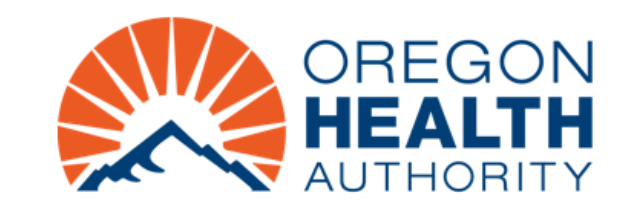